If you cannot log into the WISL system, perhaps try changing your password, then use the new password to log in.

## Below are the steps on how to change your password.

1. All students have to update their password at a time. You need to change your password, once every three months.

### Go to password.nwu.ac.za

- Click on "Forgot your password"
- Complete your personal details
- You will receive a new password
- Go to *password.nwu.ac.za* again (or if you did not log out, click the back button)
- You will now see the Password change screen
- "Currant password" is the password you received via sms
- Choose a new password (Password should consist of minimum 8 characters with at least 1 lowercase

letter, 1 uppercase letter, 1 digit and 1 special character.)

- Confirm new password you chose
- click submit
- You will now be able to log onto WISL with the new password you created

## 2. Mobile screen for GR R student

<u>http://wisl.nwu.ac.za</u>

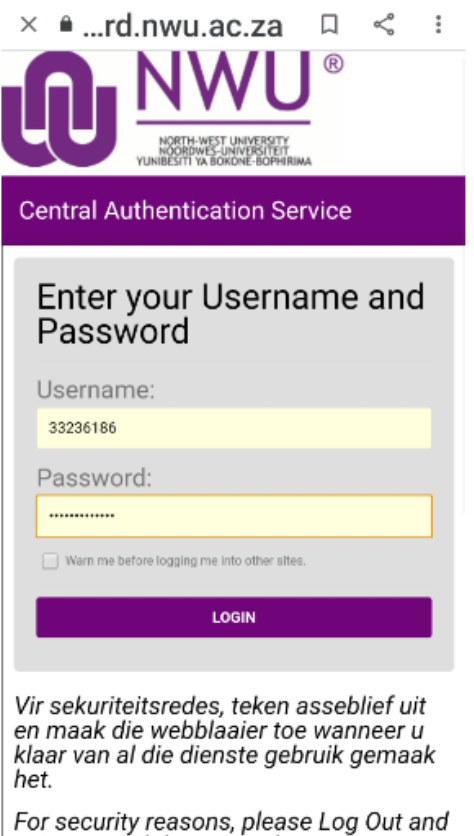

For security reasons, please Log Out and Exit your web browser when you are done accessing services that require authentication! Upload the PR 02 or take a photo save it on your phone and upload the photo

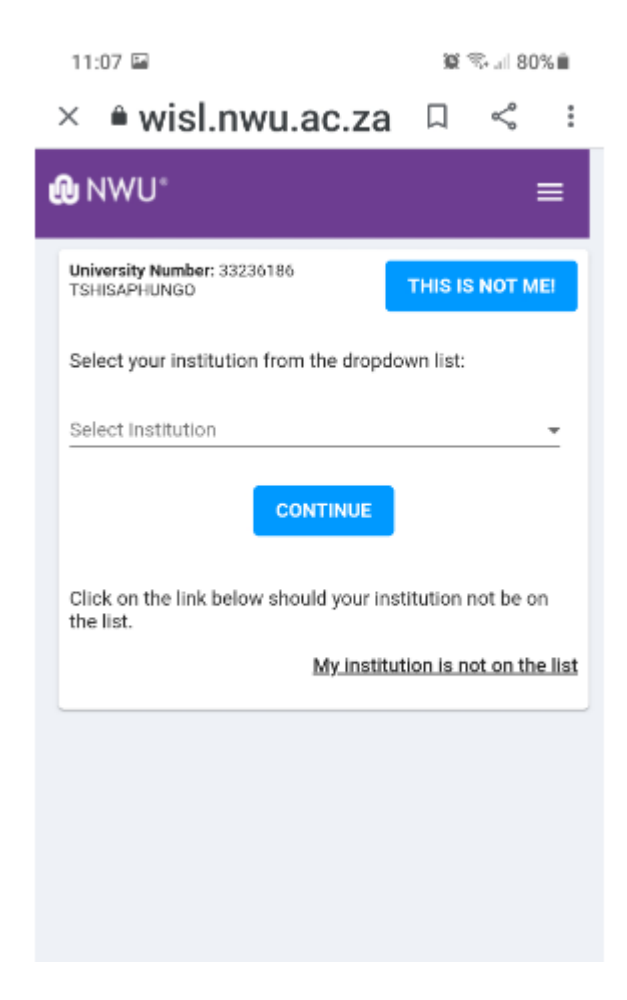

The student can upload their own school "My institution is not on the list"

# IF A STUDENT CHANGE FROM A SCHOOL OR MENTOR LOG ONTO THE WISL AND CHANGE INFORMATION.

# **GRADE R SELF-PLACEMENTS**

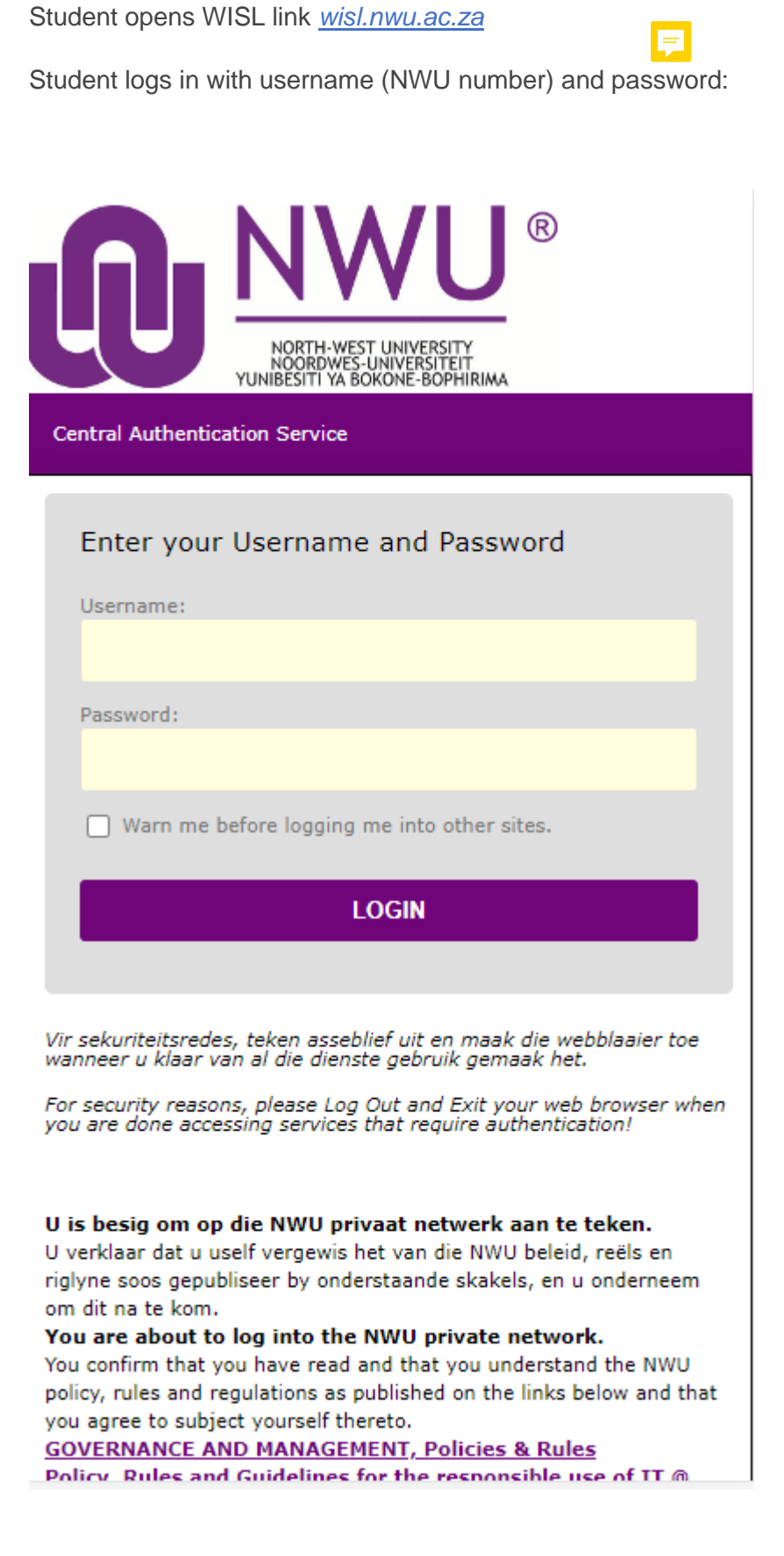

# Scenario 1 – The Institution (School) is in the Dropdown list

| U | NWU° ≡                                                              |
|---|---------------------------------------------------------------------|
|   | University Number: 26803429 DE<br>JONGH 1. 2. THIS IS NOT ME!       |
|   | Select your institution from the dropdown list:                     |
|   | Select Institution 3.                                               |
|   | 4. CONTINUE                                                         |
|   | Click on the link below should your institution not be on the list. |
|   | 5. <u>My institution is not on the list</u>                         |
|   |                                                                     |

- 1. University Number & Student Name: The students' details are displayed at the top of the screen.
- 2. **This is not me!** Should it be the incorrect student details; perhaps when a student logged in from a shared computer and the previous user did not log out after use, then the student can click on this button. A. Pop-up will appear which will give the student the option to log in as another student:

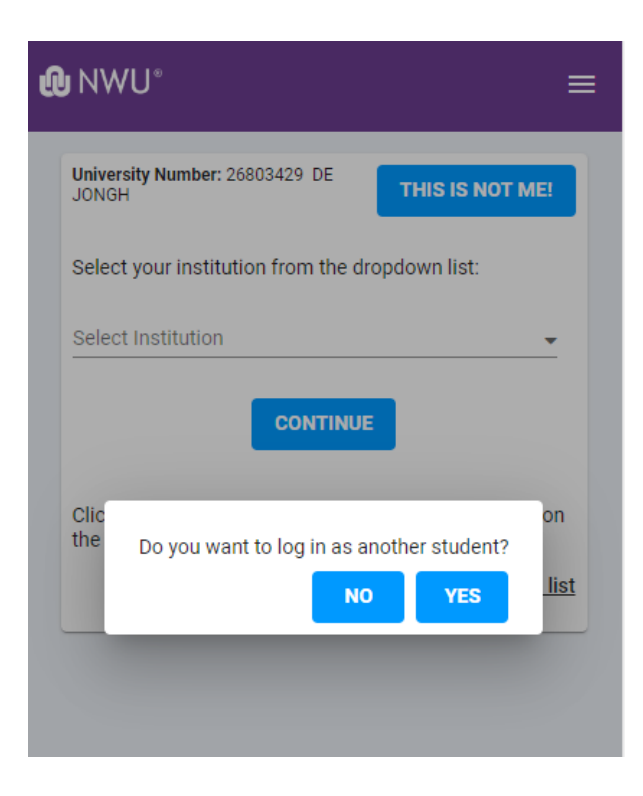

3. **Select Institution:** In the Select Institution field, the student can select their school from the drop-down list or simply start typing the name of the school or town:

| University Number: 26803429 DE<br>JONGH                                       |
|-------------------------------------------------------------------------------|
| Select your institution from the dropdown list:<br>Select Institution<br>pote |
| (영문지 문제 AN - A EDIK A ANS)<br>POTCHEFSTROOM: B.A SEOBI SEC SCHOOL             |
| POTCHEFSTROOM: B.M CHOABI PRIM SCHOOL POTCHEFSTROOM: BAILLIE PARK LAERSKOOL   |
| POTCHEFSTROOM: BAROLONG HIGH SCHOOL POTCHEFSTROOM: BEENEST PRE-PRIMARY SCHOOL |
| POTCHEFSTROOM: BERTS BRICKS PRIMARY                                           |
|                                                                               |

4. **Continue:** Click on **CONTINUE** once the selection has been made.

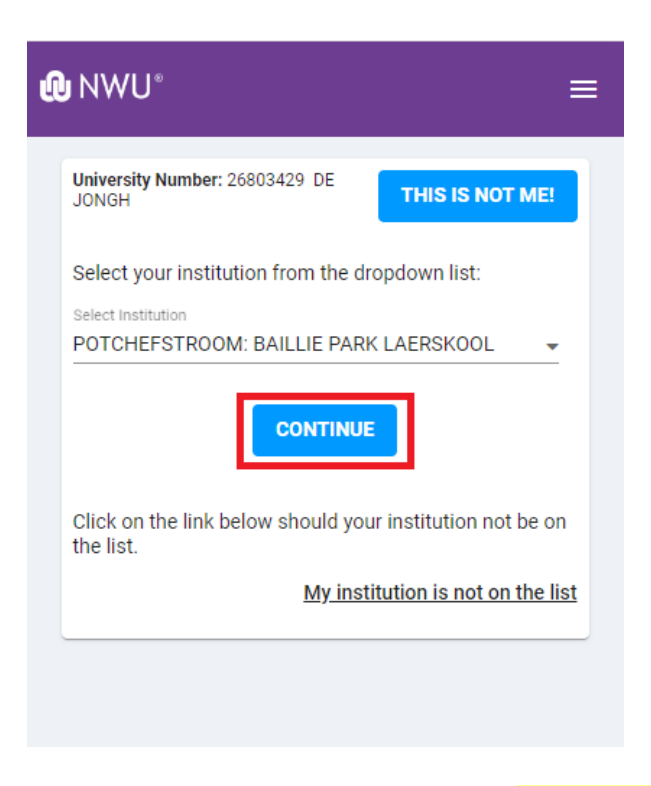

5. My Institution is not on the list: Scenario 2

Once the Institution is selected, click on the **CONTINUE** button, here you need to complete the mentor details section:

|                                                 | I NWU <sup>®</sup>                                      |
|-------------------------------------------------|---------------------------------------------------------|
|                                                 | University Number: 26803429 DE<br>JONGH THIS IS NOT ME! |
|                                                 | POTCHEFSTROOM: BAILLIE PARK LAERSKOOL                   |
| =                                               | Please complete mentor details                          |
| iversity Number: 26803429 DE                    | Ms                                                      |
| IGH THIS IS NOT ME!                             | Initials                                                |
| ct your institution from the dropdown list:     | T                                                       |
| stitution                                       | Sumame                                                  |
| EFSTROOM: BAILLIE PARK LAERSKOOL                | Test                                                    |
|                                                 | Mentor Contact Number                                   |
| CONTINUE                                        | 0810000000 🗸                                            |
| the link below about your institution not be on | Mentor Email Address                                    |
| ne link below should your institution not be on | test@test.com                                           |
| My institution is not on the list               |                                                         |
|                                                 | BACK CONTINUE                                           |
|                                                 |                                                         |

Once done, click on the **CONTINUE** button, the page where you need to upload your document will open:

| NWU*                                                                                           | ≡           |
|------------------------------------------------------------------------------------------------|-------------|
| University Number: 26803429 DE<br>JONGH THIS IS NOT ME                                         |             |
| POTCHEFSTROOM: BAILLIE PARK LAERSKOOL Please complete mentor details Title Initials T Sumame T | -           |
| Test<br>Mentor Contact Number<br>0810000000<br>Mentor Email Address<br>test@test.com           | -<br>-<br>- |
| BACK                                                                                           |             |

Click on the **UPLOAD FILE** icon and browse for your document. **Click on** the document you would like to upload.

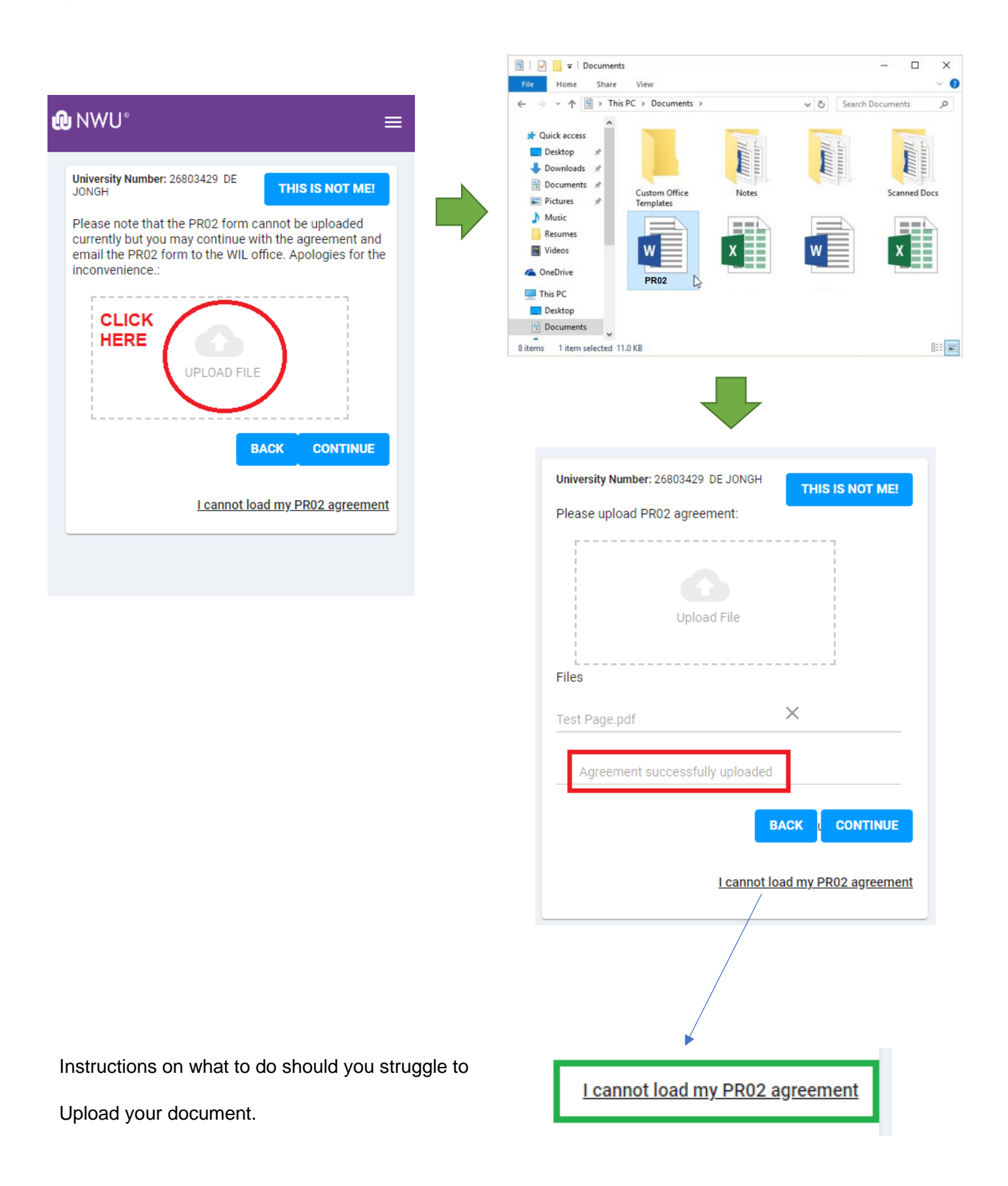

Click on the **CONTINUE** button to complete the process.

| University Number: 26803429 DE JONGH THIS IS NOT ME! |                                                                                                    |
|------------------------------------------------------|----------------------------------------------------------------------------------------------------|
| Please upload PR02 agreement:                        |                                                                                                    |
|                                                      | <b>心</b> NWU <sup>∗</sup> ≡                                                                                   |
| Upload File                                          | University Number: 26803429 DE<br>JONGH THIS IS NOT ME!                                                       |
| Files                                                | You have successfully submitted your application for the institution. More information will follow per email. |
| Test Page.pdf X                                      |                                                                                                    |
| Agreement successfully uploaded                      |                                                                                                    |
| BACK CONTINUE                                        |                                                                                                    |
| L cannot load my PR02 agreement                      |                                                                                                    |

Scenario 2 – The Institution (School) is NOT in the Dropdown list

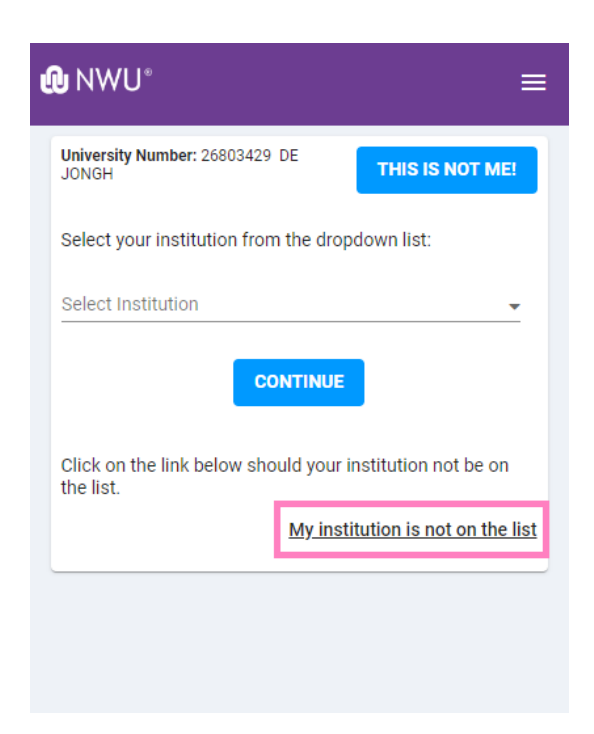

My Institution is not on the list: Should your school of choice not be on the list, then you need to click on this link.

The following screen will appear where you need to capture your school's details:

| Jniversity Number: 26803429    |                |
|--------------------------------|----------------|
| JONGH                          | THIS IS NOT ME |
| Please complete institution    | n details      |
| Institution Name               |                |
|                                |                |
| Institution Contact Number     |                |
|                                |                |
| Institution Email Address      |                |
| Institution Disusional Address | o (Ctroot)     |
|                                | s (Sileer)     |
| Town                           | ,              |
|                                |                |
| Postal Code                    |                |
| Country                        |                |
|                                |                |
|                                |                |

Once done, the remainder of the steps are the same as with Scenario1: Capture Mentor details and upload the PR02 document.